# Scopemon Configuration

Configuration defines how Scopemon connects to Probes, what network traffic is measured, and how results are handled. Scopemon always requires configuration when deployed on a new computer. Familiarizing with parameters, their purpose, and use cases is therefore essential in efficient use of Scopemon.

# Table of Contents

| 1. Command Line Parameters        |    |
|-----------------------------------|----|
| 2. Configuration File             |    |
| 3. Editing & Saving               |    |
| 4. Scopemon Example Configuration |    |
| 4.1. Configuration File Contents  |    |
| 4.2. Application Group            |    |
| 4.3. ThroughputChart              |    |
| 4.4. ScheduledMeasurer Group      |    |
| 4.5. Measurement Group            |    |
| 4.5.1. Determining Interfaces     |    |
| 5. Scopemon Parameter Reference   |    |
| 5.1. Introduction                 |    |
| 5.2. Application Group            |    |
| 5.2.1. admin_tools                |    |
| 5.2.2. measurer                   |    |
| 5.2.3. start_offline              |    |
| 5.2.4. stay_on_top                | 11 |
| 5.2.5. taskbar_alert              |    |
| 5.3. Log Group                    |    |
| 5.3.1. write_file_datecode_format | 11 |
| 5.3.2. write_file_dir             |    |
| 5.3.3. write_filename_format      |    |
| 5.3.4. write_mode_append          |    |
| 5.3.5. write_log_file             |    |
| 5.4. FlowMonitorMeasurer Group    |    |
| 5.4.1. flowmap_interval           |    |
| 5.4.2. flow_timeout               |    |
| 5.4.3. operation_mode             |    |
| 5.4.4. probe_hostname             |    |
| 5.4.5. probe_interface_index      |    |
| 5.4.6. probe_port                 |    |
| 5.4.7. packet_filter              |    |
| 5.4.8. reconnect_interval         |    |
| 5.4.9. use_promiscuous_mode       |    |
| 5.4.10. user_id                   |    |
| 5.4.11. write_date_code_format    |    |
| 5.4.12. write_filename_suffix     |    |
| 5.4.13. write_flowmap_to_file     |    |
| 5.4.14. write_multiple_files      |    |
| 5.4.15. write_path                |    |
| 5.5. Measurement Group            |    |
| 5.5.1. General                    |    |
| 5.5.1.1. measurement_description  |    |
| 5.5.1.2. measurement_start_offset |    |
| 5.5.1.3. reconnect_interval       |    |
| 5.5.1.4. robust_mode_max_cbd      |    |
| 5.5.1.5. user_id                  |    |

| 5.5.2. Topology                                          | 20        |
|----------------------------------------------------------|-----------|
| 5.5.2.1. primary_probe_hostname                          | 20        |
| 5.5.2.2. primary_probe_port                              | 20        |
| 5.5.2.3. use_secondary_probe                             | 20        |
| 5.5.2.4. secondary_probe_hostname                        | 21        |
| 5.5.2.5. secondary_probe_port                            | 21        |
| 5.5.2.6. primary_probe_placement                         | 22        |
| 5.5.2.7. primary_probe_interface_index                   | 22        |
| 5.5.2.8. secondary_probe_interface_index                 | 22        |
| 5.5.2.9. secondary_probe_placement                       | 23        |
| 5.5.2.10. nat_between_probes                             | 23        |
| 5.5.3. Filtering                                         | 23        |
| 5.5.3.1. packet_filter_mode                              | 23        |
| 5.5.3.2. packet_filter                                   | 24        |
| 5.5.4. Senders                                           | 24        |
| 5.5.4.1. primary_probe_senders_pure_mac_method_enabled   | 25        |
| 5.5.4.2. primary_probe_senders_eth_mode                  | 25        |
| 5.5.4.3. primary_probe_senders_eth_address_list          | 25        |
| 5.5.4.4. primary_probe_senders_ipv4_mode                 | 25        |
| 5.5.4.5. primary probe senders ipv4 address list         | 26        |
| 5.5.4.6. primary probe senders ipv6 mode                 | . 26      |
| 5.5.4.7. primary probe senders ipv6 address list         | . 26      |
| 5.5.4.8. secondary probe senders pure mac method enabled | 27        |
| 5.5.4.9 secondary probe senders eth mode                 | 27        |
| 5.5.4.10 secondary probe senders eth address list        | 27        |
| 5.5.4.11 secondary probe senders inv4 mode               | 28        |
| 5.5.4.12 secondary probe senders inv4 address list       | 28        |
| 5.5.4.13 secondary probe senders inv6 mode               | 28        |
| 5.5.4.14 secondary probe senders inv6 address list       | 20        |
| 5.5.5 Measurement Details                                | 20        |
| 5.5.5.1 averaging interval                               | 20        |
| 5.5.5.2 nacket id method                                 | 30        |
| 5.5.3 packet loss timer                                  | 30        |
| 5.5.5.4 pk delay threshold                               |           |
| 5.5.5.5 pk iitter threshold                              | 21        |
| 5.5.5.6 use promiscuous mode                             | 31        |
| 5.5.6 Ope Averaging                                      | 32        |
| 5.5.6.1 use dee swa                                      | 22        |
| $5.5.0.1$ . use_que_swa                                  | 32        |
| 5.5.0.2. use_que_wind                                    | ວ∠<br>ວວ  |
| 5.5.0.3. qoe_swd_wiidow_size                             | ວ∠<br>ວວ  |
| 5.5.0.4. que_wina_weight_newest                          | აა        |
| 5.5.7. Results                                           | აა<br>იი  |
| 5.5.7.1. get_average_results                             | აა        |
| 5.5.7.2. yet_now_results                                 | 33        |
| 5.5.7.3. get_packet_results                              | చచ<br>ం 4 |
| 5.5.7.4. get_secondary_probe_average_results             | 34        |
| 5.5.7.5. use_results_distribution                        | 34        |
| 5.5.7.6. results_alstribution_aestinations               | 34        |
| 5.5././. write_average_results                           | 34        |
| 5.5./.8. write_flow_results                              | 35        |

| 5.5.7.9. write_packet_results                 | 35 |
|-----------------------------------------------|----|
| 5.5.7.10. write_absolute_results (deprecated) | 35 |
| 5.5.7.11. write_multiple_files                | 36 |
| 5.5.7.12. write_date_code_format              | 36 |
| 5.5.7.13. write_filename_suffix               | 37 |
| 5.5.7.14. write_path                          | 37 |
| 5.5.8. Measurement Group (GQoSM)              | 37 |
| 5.5.8.1. qoe_gqosm_cbl_form                   | 37 |
| 5.5.8.2. qoe_gqosm_cbl_threshold              | 38 |
| 5.5.8.3. qoe_gqosm_delay_form                 | 38 |
| 5.5.8.4. qoe_gqosm_delay_threshold            | 38 |
| 5.5.8.5. qoe_gqosm_jitter_form                | 39 |
| 5.5.8.6. qoe_gqosm_jitter_threshold           | 39 |
| 5.5.8.7. qoe_gqosm_packet_loss_form           | 39 |
| 5.5.8.8. qoe_gqosm_packet_loss_threshold      | 40 |
| 5.5.8.9. use_qoe_gqosm                        | 40 |
| 5.5.8.10. use_qoe_gqosm_cbl                   | 41 |
| 5.5.8.11. use_qoe_gqosm_delay                 | 41 |
| 5.5.8.12. use_qoe_gqosm_jitter                | 41 |
| 5.5.8.13. use_qoe_gqosm_packet_loss           | 41 |
| 5.5.9. Measurement Group (PSQA)               | 42 |
| 5.5.9.1. qoe_psqa_codec_list                  | 42 |
| 5.5.9.2. qoe_psqa_fec_conv                    | 42 |
| 5.5.9.3. qoe_psqa_fec_list                    | 42 |
| 5.5.9.4. qoe_psqa_mode                        | 43 |
| 5.5.9.5. qoe_psqa_pi                          | 43 |
| 5.5.9.6. qoe_psqa_speex_rate                  | 43 |
| 5.5.9.7. qoe_psqa_video_resolution            | 44 |
| 5.5.9.8. qoe_psqa_video_motion                | 44 |
| 5.5.9.9. qoe_psqa_video_ec                    | 44 |
| 5.5.9.10. qoe_psqa_video_cmq                  | 45 |
| 5.5.9.11. use_qoe_psqa                        | 45 |
| 5.6. QoEChart Group                           | 45 |
| 5.6.1. mode                                   | 45 |
| 5.6.2. received_lower_threshold               | 46 |
| 5.6.3. received_lower_alert                   | 46 |
| 5.6.4. sent_lower_threshold                   | 46 |
| 5.6.5. sent_lower_alert                       | 47 |
| 5.6.6. visible                                | 47 |
| 5.7. ScheduledMeasurer Group                  | 47 |
| 5.7.1. schedule_rules                         | 47 |
| 5.8. ThroughputChart Group                    | 48 |
| 5.8.1. received_lower_threshold               | 48 |
| 5.8.2. received_lower_alert                   | 48 |
| 5.8.3. received_upper_threshold               | 48 |
| 5.8.4. received_upper_alert                   | 49 |
| 5.8.5. sent_lower_threshold                   | 49 |
| 5.8.6. sent_lower_alert                       | 49 |
| 5.8.7. sent_upper_threshold                   | 50 |
| 5.8.8. sent_upper_alert                       | 50 |
|                                               |    |

| 5.8.9. v    | visible |  |
|-------------|---------|--|
| 6. Glossary | у       |  |

For a detailed description of each parameter and how to use them, please refer to <u>Scopemon Parameter</u> <u>Reference</u>.

# 1. Command Line Parameters

#### Scopemon 1.5.9.0

Scopemon accepts a few command line parameters. These parameters can be inspected by typing QosiumScopemon.exe -h in *command prompt | terminal*:

```
C:\Scopemon>QosiumScopemon.exe -h
Qosium Scopemon
Options:
-?, -h, --help Displays this help.
-v, --version Displays version information.
-c, --config <FILENAME> Override the default configuration filename
```

# 2. Configuration File

Scopemon is configured by editing the configuration file. By default, this is a file named config.ini located in Scopemon installation directory. It is possible to use another file by launching Scopemon with -c <FILENAME> parameter, where <FILENAME> is the absolute or relative path to the configuration file.

The configuration file follows basic *ini* configuration notation. All parameters belong to a *section*, and are defined by using =:

```
[SectionName]
parameter1=value
parameter2=value
```

- Each parameter has a list/range of allowed values. Consult each parameter individually for allowed values
- Using an invalid value for a parameter results in a warning/error/undesired behavior
- If a parameter is omitted, the default value will be used instead

# 3. Editing & Saving

The configuration file can be edited with any text editor software which supports basic text files. When Scopemon is started, the configuration file is loaded automatically.

A typical configuration editing process is as follows:

- Close running Scopemon instance
- Open the configuration file for editing
- After editing, save changes and close the configuration file
- Restart Scopemon

After editing configuration file, Scopemon needs to be restarted for the new changes to take effect.

# 4. Scopemon Example Configuration

This section presents an example of how to configure Scopemon. It should give an insight into what the configuration file looks like and how it is structured. Most parameters are already set to default values, which are appropriate for most use cases. However, several parameters are almost always required.

# 4.1. Configuration File Contents

The configuration file used in this example is presented below. We define only a subset of parameters and leave the rest to their default values.

```
[Application]
admin_tools=true
measurer=1
[ThroughputChart]
received_upper_threshold=10000000
received_upper_alert=true
[ScheduledMeasurer]
schedule_rules\size=2
schedule_rules\1\start_time=8:00:00
schedule_rules \1\end_time=10:00:00
schedule_rules\2\start_time=18:00:00
schedule_rules\2\end_time=23:00:00
[Measurement]
primary_probe_hostname=127.0.0.1
primary_probe_interface_index=2
use_secondary_probe=true
secondary_probe_hostname=192.168.1.236
secondary_probe_interface_index=3
packet_filter=udp port 6889 or udp port 6890
packet_filter_mode=220
write_average_results=true
write_filename_suffix=MyMeasurement
write_path=E:/Measurement Results/
```

Let's go through this configuration, piece by piece, in the next sections.

### 4.2. Application Group

<u>Application Group</u> defines the general settings for Scopemon. The most important step in this group is to select the measurer, which controls the measurements autonomously.

```
[Application]
admin_tools=true
measurer=1
```

First, we select a **scheduled measurer** by setting <u>measurer=1</u>. We'll need to configure it later in its own group. Let's also select <u>admin\_tools=true</u> to enable the control panel window and some other extra privileges. It's recommended to turn on the admin tools during setup and testing.

# 4.3. ThroughputChart

Let's assume that we want an alert notification each time the received traffic exceeds 10 Mbps. We set the upper threshold by typing received\_upper\_threshold=10000000. This alone does not enable alerts; it only

expresses that 10 Mbps is the upper boundary to our range of interest. To enable the alert, we type received\_upper\_alert=true.

[ThroughputChart] received\_upper\_threshold=10000000 received\_upper\_alert=true

### 4.4. ScheduledMeasurer Group

Since we selected the scheduled measurer in our application group, we need to configure it. Let's assume that we want automatic measurements between 8.00-10.00 and 18.00-23.00. We define 2 rules by assigning schedule\_rules\size=2. We issue the start\_time and end\_time fields to appropriate values for both rules.

```
[ScheduledMeasurer]
schedule_rules\size=2
schedule_rules\1\start_time=8:00:00
schedule_rules\1\end_time=10:00:00
schedule_rules\2\start_time=18:00:00
schedule_rules\2\end_time=23:00:00
```

### 4.5. Measurement Group

Regardless of which measurer is selected, the measurement group is always relevant when defining the actual measurement.

```
[Measurement]
primary_probe_hostname=127.0.0.1
primary_probe_interface_index=2
use_secondary_probe=true
secondary_probe_hostname=192.168.1.236
secondary_probe_interface_index=3
packet_filter=udp port 6889 or udp port 6890
packet_filter_mode=220
write_average_results=true
write_filename_suffix=MyMeasurement
write_path=E:/Measurement Results/
```

Let's assume that we want to perform a two-point measurement by using two Probes. Our first Probe is running on a local computer, so we define the hostname as primary\_probe\_hostname=127.0.0.1. The interface we want to use for capturing has an index of 2. Therefore we define primary\_probe\_interface\_index=2. The same settings must be used for the second Probe, in addition to use\_secondary\_probe=true.

But we don't want to capture any traffic, but just certain UDP traffic. For a custom packet filter, we need to set two parameters. First, by typing packet\_filter\_mode=220, we tell Scopemon that we want to use our own packet filter instead of an auto-generated one. Then we type packet\_filter=udp port 6889 or udp port 6890 to capture only UDP traffic going through port 6889 or 6890.

Finally, we write the average results to disk by issuing write\_average\_results=true. The last parameters define the filename suffix and the write directory.

### 4.5.1. Determining Interfaces

The capture interface index identifies the network interface which is used in the measurement setup.

Qosium uses internal indexing for interfaces, which is not the same as the order your OS is displaying. For both the primary and the secondary Probe, capture indexes need to be defined manually. Defining capture interface indexes correctly is vital in configuration, and ignoring these indexes is one reason why measurement configuration fails.

There is no direct way to deduce the index for each interface that Qosium uses. To find out the indexes of interfaces, follow these steps:

- Configure Scopemon as usual
- Assign any number to interfaces indexes, or omit them from the configuration file
- Set measurer to 0 so that measurement starts immediately
- Set admin\_tools to true to access the log page in the control panel window

After following the steps above, launch Scopemon. The log window displays the available interfaces (Make sure **Info** and **Detailed** messages are enabled):

|                                                                                              | LOG                                                                                                    |                                                                              | SETTINGS                                                                                                    | ABOUT                                  |
|----------------------------------------------------------------------------------------------|----------------------------------------------------------------------------------------------------|------------------------------------------------------------------------------|----------------------------------------------------------------------------------------------------|----------------------------------------|
| 15:28:29<br>15:28:29<br>15:28:29<br>15:28:29<br>15:28:29<br>15:28:30<br>15:28:30<br>15:28:30 | Constant Measurer<br>Measurement<br>Controller<br>Controller<br>Controller<br>Controller<br>Controller<br>Controller<br>Controller | Info<br>Detailed<br>Info<br>Info<br>Detailed<br>Info<br>Detailed<br>Detailed | New measurement initiated<br>Creating 1 controllers<br>Connecting to primary Probe at address 127.0.0.1:8177<br>Subscribing to Probe<br>Setting parameters and connecting to the secondary Probe at address<br>Setting packet filter: ip<br>Fetching available interfaces for primary Probe<br>Setting primary Probe capture interface to 1: Intel(R) Dual Band Wire<br>O: VMware Virtual Ethernet Adapter for VMnet8<br>1: Intel(R) Dual Band Wireless-AC 8265<br>2: Intel(R) Ethernet Connection (2) 1219-V<br>3: Microsoft Wi-Fi Direct Virtual Adapter #2<br>4: VMware Virtual Ethernet Adapter for VMnet1 | ss 192.168.1.236:8177<br>eless-AC 8265 |
| 15:28:30<br>15:28:30<br>15:28:30                                                             | Controller<br>Controller<br>Controller                                                                                             | Detailed<br>Info<br>Detailed                                                 | Fetching available interfaces for secondary Probe<br>Setting secondary Probe capture interface to 2: Qualcomm Atheros (<br>0: Bluetooth Device (Personal Area Network)<br>1: Realtek PCIe GBE Family Controller<br>2: Qualcomm Atheros QCA61x4A Wireless Network Adapter<br>3: Microsoft Wi-Fi Direct Virtual Adapter                                                                                                    | QCA61x4A Wireless Network Adapter      |
| Max rows                                                                                     | 200                                                                                                    | + 🗹                                                                          | Detailed 🗹 Info 🗹 Warning 🗹 Critical                                                                                                    |                                        |

If, for example, we want to use Intel(R) Dual Band Wireless-AC 8265 (index 1) as the primary Probe capture interface and Qualcomm Atheros QCA61x4A Wireless Network Adapter (index 2) as the secondary capture interface, we would update the configuration file with the following information:

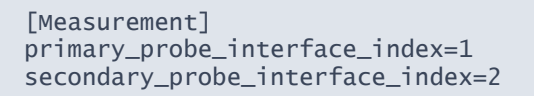

# 5. Scopemon Parameter Reference

Scopemon is configured via parameters. This reference lists all available parameters, default values, allowed values, and use examples.

### 5.1. Introduction

The reference is organized in sections. Each section corresponds to a group in the configuration file.

# 5.2. Application Group

The application group contains all general parameters related to the operation of Scopemon.

### 5.2.1. admin\_tools

When set to true, Log and Settings windows are available, and the user is given elevated privileges.

- Values:
  - true Admin tools are enabled
  - false Admin tools are disabled
- Default: true

#### Example

```
[Application] admin_tools=true
```

### 5.2.2. measurer

Determine the type of measurer. The measurer is responsible for starting and stopping automatic measurements.

- Values:
  - O Constant Measurer Always-on measurement
  - I Scheduled Measurer- Measure within specific time period
  - 2 Flow Monitor Measurer Measure specific traffic flow
- Default: 0

#### Example

To switch to scheduled measurer, defined this parameter as:

```
[Application]
measurer=1
```

### 5.2.3. start\_offline

Determine if Scopemon should start in an offline state. Measurement functionality must be turned on manually from the settings window.

- Values:
  - true Application starts with offline mode
  - false Application starts with online mode
- Default: false

If admin\_tools are disabled, this option has no effect, and Scopemon is started in online mode

#### Example

[Application] start\_offline=true

### 5.2.4. stay\_on\_top

When set to true, Scopemon stays on top of other windows even when not active. This is especially useful when performing other tasks on the device while simultaneously keeping an eye on Scopemon GUI.

Values:

- true Scopemon stays on top of other windows even when not active
- false Scopemon recedes behind other windows when they become active
- Default: false

#### Example

```
[Application]
stay_on_top=true
```

### 5.2.5. taskbar\_alert

When set to true, Scopemon gives a taskbar notification when one or more visualization charts yield an alert. The visual appearance of the taskbar notification depends on the operating system. This feature is activated only if the Scopemon window is minimized while the alert is given.

- Values:
  - true Scopemon gives a taskbar notification while minimized when an alert is raised
  - false Scopemon gives no taskbar notifications
- Default: false

#### Example

```
[Application]
taskbar_alert=true
```

### 5.3. Log Group

Log group contains settings related to the log window and writing the log to one or multiple files.

### 5.3.1. write\_file\_datecode\_format

When writing multiple log files, this date code defines the format used to determine the date part of the log filename. This parameter also implicitly determines the file-swapping frequency since a new log file is created as soon as this date code changes.

- Type: string
- Default: yyyyMMdd

### Example

To save log files every hour, define the following parameters as:

```
[Log]
write_log_file=true
write_filename_format={DATE}_hourly.log
write_file_datecode_format=yyyyMMdd-hh
```

### 5.3.2. write\_file\_dir

Determines the directory where the log files are saved. By default, the log files are saved to C:\Users\<user>\AppData\Local\Kaitotek\Qosium Scopemon\logs in Windows.

Type: string

Use forward slashes / or double backslashes \\ as directory separators

#### Example

To save log files to directory E:\ScopemonLogs\, define this parameters as:

```
[Log]
write_file_dir=E:\\ScopemonLogs
```

### 5.3.3. write\_filename\_format

Determines the filename format of the log file or multiple log files.

- Type: string
- Default: {DATE}\_scopemon.log

Use forward slashes / or double backslashes \\ as directory separators.

#### Example

To save log files to directory E:\ScopemonLogs\, define this parameters as:

```
[Log]
write_file_dir=E:\\ScopemonLogs
```

### 5.3.4. write\_mode\_append

Determines whether the log file is opened in *overwrite* or *append* mode when using single file mode. This option has no effect when writing multiple log files, as they are always opened in *append* mode.

- Values:
  - true File is opened in append mode, and new log entries are added at the end of the file
  - false The log file contents will be erased each time Scopemon is started
- Default: false

When using append mode, the file size grows indefinitely. It is advisable to set this to false in production environments or to make sure the file size won't become a problem by other means.

To preserve log messages from previous runs, set this parameter as:

[Log]
write\_mode\_append=true

### 5.3.5. write\_log\_file

Determines whether Scopemon writes the log into file(s). By default, Scopemon does not produce log files.

- Values:
  - true Log file(s) are written
  - false Log files won't be written
- Default: false

#### Example

To enable log writing, define this parameter as:

```
[Log]
write_log_file=true
```

### 5.4. FlowMonitorMeasurer Group

Flow Monitor Measurer has several parameters, which define how it detects the target traffic flow.

### 5.4.1. flowmap\_interval

Determines how often the flow map is collected. A lower value consumes more resources but is more responsive.

- Unit: milliseconds
- Precision: integer
- Minimum: 50
- Default: 1000

Setting this value below `200` is not advisable in production environments or regular use.

#### Example

To make Scopemon collect flow results twice per second (i.e., every 500 ms), define this parameter as:

```
[FlowMonitorMeasurer]
flowmap_interval=500
```

### 5.4.2. flow\_timeout

The duration in which a flow can remain inactive before the measurement is stopped. Setting this value too low may result in duplicate measurement for a single traffic flow. Setting this value too high results in measurement carrying unnecessarily long after the flow has ended.

- Unit: seconds
- Precision: integer
- Minimum: 1
- Default: 10

To set the flow timeout to 5 seconds, define this parameter as:

```
[FlowMonitorMeasurer]
flow_timeout=5
```

### 5.4.3. operation\_mode

Flow monitoring can be set to operate either in single flow or multi-flow mode. In single flow mode, Scopemon expects to detect a single flow at a time and create a measurement for each flow. The detection of more than 1 flow results in a warning. In multi-flow mode, Scopemon carries out a measurement as long as one or more flows are detected.

- Values:
  - 0 Multi-flow mode Detect and measure multiple flows
  - I Single flow mode Detect and measure a single flow
- Default: 0

#### Example

To switch to single flow mode, define this parameter as:

```
[FlowMonitorMeasurer]
operation_mode=1
```

### 5.4.4. probe\_hostname

The hostname of the Probe which is used for flow monitoring. This can be omitted if the Probe is located on the same device where Scopemon is used.

- Type: string
- Default: 127.0.0.1

#### Example

If the Probe is installed in another device at IP address 192.168.1.43, define this parameter as:

```
[FlowMonitorMeasurer]
probe_hostname=192.168.1.43
```

### 5.4.5. probe\_interface\_index

Capture interface for flow monitoring. Typically 0 is the default OS interface.

- Precision: integer
- Minimum: 0
- Default: 0

If the capture interface index is 2, define this parameter as:

```
[FlowMonitorMeasurer]
probe_interface_index=2
```

### 5.4.6. probe\_port

The port number of the local Probe. This can be typically omitted unless the port where Probe serves control connections has been changed in Probe configuration.

- Precision: integer
- Minimum: 0
- Maximum: 65535
- Default: 8177

#### Example

If Probe is configured to serve control connections on port 9776, define this parameter as:

```
[FlowMonitorMeasurer]
probe_port=9776
```

### 5.4.7. packet\_filter

Packet filter is one of the most important parameters, as it defines which traffic flows are measured. The packet filter needs to be strict enough so that no irrelevant flows are captured. Otherwise the application is unable to select a flow for monitoring and throws out a flow unambiguity warning. For more information, see Packet Filters in Qosium.

- Type: string
- Default: ip

The packet filter in this *FlowMonitorMeasurer* group can differ from the <u>measurement filter</u>. Thus, set a filter in the *Measurement* group as well; the same than here or one that you want to use in the measurement phase.

In versions before 1.6.0.0, the filter defined here also becomes the measurement filter when the packet\_filter\_mode in the Measurement group is set manual.

#### Example

To enable monitoring only for UDP traffic going through ports 6889 or 6890, define this parameter as:

```
[FlowMonitorMeasurer]
packet_filter=udp port 6889 or udp port 6890
```

### 5.4.8. reconnect\_interval

If a connection cannot be established to the local Probe, Scopemon waits for a duration specified by this parameter and then attempts to reconnect.

Unit: milliseconds

- Precision: integer
- Minimum: 0
- Default: 1000

To attempt a reconnection after 500 milliseconds, define this parameter as:

```
[FlowMonitorMeasurer]
reconnect_interval=500
```

### 5.4.9. use\_promiscuous\_mode

Promiscuous mode allows the detection of incoming traffic that is not directed to the selected network interface. This scenario is common when capturing mirrored traffic, e.g., from a switch.

- Values:
  - true Allow detection of all incoming traffic
  - false Allow detection of incoming traffic destined only for this interface
- Default: true

#### Example

To disable detection of traffic not designated to the network interface, define this parameter as:

```
[FlowMonitorMeasurer]
use_promiscuous_mode=false
```

### 5.4.10. user\_id

User ID can be used to identify a controller, i.e., the Qosium Scopemon instance in this case. You can set this freely. The set value will appear in the results, where it can be used as a parameter to find results. Thus, you can use this as you wish as an identifier for your measurement, e.g., in a large-scale measurement setup. The User ID here applies only for the flow monitor measurement.

- Precision: integer
- Minimum: 0
- Maximum: '4294967295'
- Default: 0

**Example** To set an id of 6 for this client, define this parameter as:

```
[FlowMonitorMeasurer]
user_id=6
```

### 5.4.11. write\_date\_code\_format

Date code format governs the frequency of file creation when write\_multiple\_files. Whenever Scopemon detects a change in the date code, it automatically triggers new result files. A timestamp with this date code is then appended to the filename.

- Type: string
- Default: yyyyMMdd

To write results every hour, define this parameter as:

```
[FlowMonitorMeasurer]
write_multiple_files=true
write_date_code_format=yyyyMMdd-hh
```

### 5.4.12. write\_filename\_suffix

File suffix string when forming a filename for measurement result files.

- Type: string
- Default: Empty

This option has no impact when *write\_flowmap\_to\_file* is set to *false* 

#### Example

If defined for example as "MyMeasurement", the resulting filename is "flows\_MyMeasurement.txt".

```
[FlowMonitorMeasurer]
write_flowmap_to_file=true
write_filename_suffix=MyMeasurement
```

### 5.4.13. write\_flowmap\_to\_file

When true, flow measurement results are written to file.

- Values:
  - true Results are written to file
  - false Results are not written to file
- Default: false

#### Example

```
[FlowMonitorMeasurer]
write_flowmap_to_file=true
```

### 5.4.14. write\_multiple\_files

When true, flow results are written to multiple files. By default, one file is created for each day. For configuring multiple file writing frequency, see <u>write\_date\_code\_format</u>.

- Values:
  - true Results are written to multiple files
  - false All results are written into a single file
- Default: false

This option has no impact when *write\_flowmap\_to\_file* is set to *false* 

#### Example

```
[FlowMonitorMeasurer]
write_flowmap_to_file=true
write_multiple_files=true
```

### 5.4.15. write\_path

Set to override the path where measurement result files are stored. Use / as the directory separator.

- Type: string
- Default: Scopemon root directory

This option has no impact when *write\_flowmap\_to\_file* is set to *false* 

#### Example

```
[FlowMonitorMeasurer]
write_flowmap_to_file=true
write_path=c:/temp
```

### 5.5. Measurement Group

Scopemon is configured via parameters. This reference lists all available parameters, default values, allowed values, and use examples for the measurement.

### 5.5.1. General

### 5.5.1.1. measurement\_description

Verbose description of the measurement. This value is written to results files as metadata.

- Type: string
- Default: [empty]

#### Example

To name this measurement "My measurement", define this parameter as:

```
[Measurement]
measurement_description=My measurement
```

### 5.5.1.2. measurement\_start\_offset

Artificially delay the start of the measurement by the given time. If the value is 0, the measurement starts as soon as possible once triggered.

- Unit: milliseconds
- Precision: integer

- Minimum: 0
- Default: 0

To delay the start of the measurement by 1 second, define this parameter as:

```
[Measurement]
measurement_start_offset=1000
```

This feature is used in particular scenarios and is rarely needed

### 5.5.1.3. reconnect\_interval

If a connection cannot be established to the primary Probe, Scopemon waits for a duration specified by this parameter and then attempts to reconnect.

- Unit: milliseconds
- Precision: integer
- Minimum: 0
- Default: 1000

#### Example

To attempt a reconnection after 500 milliseconds, define this parameter as:

```
[Measurement]
reconnect_interval=500
```

### 5.5.1.4. robust\_mode\_max\_cbd

This parameter defines the maximum connection break duration allowed in the QMCP connections related to the measurement session. If a connection break is longer than the defined value, the measurement session will end to a timeout error.

- Unit: minutes
- Precision: integer
- Minimum: 1
- Default: 10

#### Example

To allow connection breaks of maximum of three minutes, define this parameter as:

```
[Measurement]
robust_mode_max_cbd=3
```

### 5.5.1.5. user\_id

User ID can be used to identify a controller, i.e., the Qosium Scopemon instance in this case. You can set this freely. The set value will appear in the results, where it can be used as a parameter to find results. Thus, you can use this as you wish as an identifier for your measurement, devices, etc., in a large-scale

#### measurement setup.

- Precision: integer
- Minimum: 0
- Maximum: 4294967295
- Default: 0

#### Example

To set an id of 6 for this client, define this parameter as:

[Measurement] user\_id=6

### 5.5.2. Topology

### 5.5.2.1. primary\_probe\_hostname

The hostname (or directly the IPv4 address) of the primary Probe. This can be omitted if the Probe is located on the same device where Scopemon is used.

- Type: string
- Default: 127.0.0.1

#### Example

If the primary Probe is installed in another device at *myhost.home*, define this parameter as:

```
[Measurement]
primary_probe_hostname=myhost.home
```

### 5.5.2.2. primary\_probe\_port

The port number of the primary Probe. This can be typically omitted unless the port where Probe serves control connections has been changed in Probe configuration.

- Precision: integer
- Minimum: 0
- Maximum: 65535
- Default: 8177

#### Example

If Probe is configured to serve control connections on port 9776, define this parameter as:

```
[Measurement]
primary_probe_port=9776
```

### 5.5.2.3. use\_secondary\_probe

By default, measurement is performed with one Probe. With this setting, it's possible to set a two-point measurement.

Values:

- true Perform a two-point measurement
- false Perform a single-point measurement
- Default: false

To perform a two-point measurement using the Probe at 192.168.1.14 and interface #4, set as follows:

```
[Measurement]
use_secondary_probe=false
secondary_probe_hostname=192.168.1.14
secondary_probe_interface_index=4
```

If secondary Probe is not used, i.e., the measurement is a single-point one, all the secondary Probe parameters are just ignored.

Single-point measurement significantly limits the number of available measurement result types.

### 5.5.2.4. secondary\_probe\_hostname

The hostname (or directly the IPv4 address) of the secondary Probe.

- Type: string
- Default: 127.0.0.1

#### Example

If a secondary Probe is installed in another device at IP address 192.168.1.43, define this parameter as:

```
[Measurement]
secondary_probe_hostname=192.168.1.43
```

This parameter has no effect when the secondary Probe is disabled

### 5.5.2.5. secondary\_probe\_port

The port number of the secondary Probe. This can be typically omitted unless the port where Probe serves control connections has been changed in Probe configuration.

- Precision: integer
- Minimum: 0
- Maximum: 65535
- Default: 8177

#### Example

If Probe is configured to serve control connections on port 9778, define this parameter as:

[Measurement] secondary\_probe\_port=9778

This parameter has no effect when the secondary Probe is disabled

### 5.5.2.6. primary\_probe\_placement

The topological placement of the primary Probe.

- Values:
  - In Measurement end-point Probe is in either one of the endpoints of the measured traffic. In other words, the device Probe is installed to is either sending or receiving the measured network traffic.
  - 100 Within measured path Probe is not located at either one of the end-points but instead resides somewhere along the path where the measured traffic traverses.
  - 200 Off-path Probe is not located within the measurement path at all. This is the case, e.g., when the Probe is located in a separate device where the traffic to be measured is mirrored.
- Default: 10

### 5.5.2.7. primary\_probe\_interface\_index

This parameter defines the capture interface of the primary Probe to be used in the measurement. The interface numbering in a device is unique per Qosium installation. Thus, once Qosium Probe is installed on a device, a particular NIC will always have the same interface index. The numbering can change if Qosium Probe is removed and reinstalled.

- Precision: integer
- Minimum: 0
- Default: 0

#### Example

If desired the capture interface has index of 2, define this parameter as:

```
[Measurement]
primary_probe_interface_index=2
```

To see the available interfaces and their indices start Scopemon and check its log.

### 5.5.2.8. secondary\_probe\_interface\_index

This parameter defines the capture interface of the secondary Probe to be used in the measurement.

- Precision: integer
- Minimum: 0
- Default: 0

### Example

If the index of the desired capture interface is 2, define this parameter as:

[Measurement] secondary\_probe\_interface\_index=2

This parameter has no effect when the secondary Probe is disabled

### 5.5.2.9. secondary\_probe\_placement

The topological placement of the secondary Probe.

- Values:
  - In Measurement end-point Probe is in either one of the endpoints of the measured traffic. In other words, the device Probe is installed to is either sending or receiving the measured network traffic
  - 100 Within measured path Probe is not located at either one of the end-points but instead resides somewhere along the path where the measured traffic traverses
  - 200 Off-path Probe is not located within the measurement path at all. This is the case, e.g., when the Probe is located in a separate device where the traffic to be measured is mirrored.
- Default: 10

This parameter has no effect when the secondary Probe is disabled

### 5.5.2.10. nat\_between\_probes

Qosium needs to be aware if a *NAT* occurs between Probes. If this is the case, enable this parameter.

- Values:
  - true There's a NAT occurring between Probes
  - false No NAT is occurring between Probes
- Default: false

This parameter has no effect when the secondary Probe is disabled

### 5.5.3. Filtering

Packet filter is one of the most important parameters, as it defines which traffic is measured. The packet filter needs to be strict enough so that no irrelevant traffic is captured. Otherwise, the results may not be useful.

### 5.5.3.1. packet\_filter\_mode

This parameter determines the mode in which packets are filtered. In most cases, the selection is between *Automatic*, which generates an automatic filter, or *Manual*, which allows the use of a manual filter defined in <u>packet\_filter</u>. For more information, see <u>Packet Filters in Qosium</u>.

Values:

- 220 Manual Packet filter is defined manually in <u>packet\_filter</u>. In a two-point measurement, this filter is used in the secondary Probe as well.
- 240 Automatic Generates automatically a filter, which includes all IP traffic between the hosts (a two-

point measurement) or the measurement point's own IP traffic (a single-point measurement). The parameter <a href="mailto:packet\_filter">packet\_filter</a> will be ignored.

- 231 Automatic for secondary (strict) This mode is meant for cases where a NAT is between the measurement points in a two-point measurement. The filter is set manually for the primary Probe, but Qosium generates an automatic filter for the secondary Probe. The generated filter will be <u>strict</u>, focusing on a single flow, so define the primary Probe filter to be strict as well.
- 233 Automatic for secondary (light) This mode is similar to the previous, but now a <u>loose</u> automatic filter is generated for the secondary Probe. A *loose filter* includes only addresses, so all traffic traveling between these addresses will be included. Remember to define the primary Probe's manual filter to be loose as well.
- Default: 240

#### Example

```
[Measurement]
packet_filter_mode=231
```

Only end-point placements of Probes allow the Packet filter to be calculated automatically.

### 5.5.3.2. packet\_filter

When <u>packet\_filter\_mode</u> is Manual, use this parameter to define the filter. In addition, when using the *NAT* automatic filtering modes, the primary Probe filter is defined here.

- Type: string
- Default: ip

For more information, see Packet Filters in Qosium.

#### Example

To enable monitoring only for UDP traffic going through ports 6889 or 6890, define this parameter as:

```
[Measurement]
packet_filter=udp port 6889 or udp port 6890
```

If you are running Scopemon in Flow Monitor Measurer mode, the manual filter defined here will be overruled by the filter defined under FlowMonitorMeasurer.

### 5.5.4. Senders

Sometimes it is not clear which way the traffic is traveling in the network. In these cases, you need to tell it to Qosium by defining senders manually. See <u>Direction of Traffic and Senders</u> under concepts section for more information what the senders mean.

In a single-point measurement, you need to define the senders manually if Probe's placement is Off-path.

In a two-point measurement, you need to define the senders manually in the following cases:

- If both Probes are *Off-path*, you need to define senders for both manually.
- If one Probe is Off-path and the other is Within path, you need to define the senders manually for the Off-

### *path* Probe.

Otherwise, Qosium defines the senders automatically, and the following parameters in this category are ignored.

### 5.5.4.1. primary\_probe\_senders\_pure\_mac\_method\_enabled

Determines whether the pure MAC method is used for defining primary Probe senders. When enabled, the senders are defined only based on MAC addresses and no other senders settings are required for the primary Probe.

- Values:
  - true Pure MAC method is used
  - false Pure MAC method is not used
- Default: false

This mode works only if the measured traffic contains Ethernet-like MAC addresses.

### 5.5.4.2. primary\_probe\_senders\_eth\_mode

The Ethernet senders mode of the primary Probe.

- Values:
  - 0 Auto-search Use the Ethernet addresses of the device's interfaces as senders.
  - 249 Manual Input sender addresses manually.
  - 250 Inverse definition The senders are defined according to the senders of the secondary Probe.
  - 252 Mask Define the senders manually by using a mask instead of individual addresses.
- Default: 0

#### Example

```
[Measurement]
primary_probe_senders_eth_mode=249
```

### 5.5.4.3. primary\_probe\_senders\_eth\_address\_list

The manual Ethernet senders list of the local Probe. Used only when <u>primary\_probe\_senders\_eth\_mode</u> is set to *manual* or *mask* mode.

### Example (Manual mode)

```
[Measurement]
primary_probe_senders_eth_address_list/size=2
primary_probe_senders_eth_address_list/1/address=12:34:56:78:9a:bc
primary_probe_senders_eth_address_list/2/address=12:34:56:78:9a:bd
```

### 5.5.4.4. primary\_probe\_senders\_ipv4\_mode

The IPv4 senders mode of the primary Probe.

Values:

- 0 Auto-search Use the IPv4 addresses of the device's interfaces as senders.
- 249 Manual Input sender addresses manually.
- 250 Inverse definition The senders are defined according to the senders of the secondary Probe.
- 252 Mask Define the senders manually by using a network mask instead of individual addresses.
- Default: 0

```
[Measurement]
primary_probe_senders_ipv4_mode=252
```

When using the Inverse definition or Pure MAC method, the Packet filter cannot be calculated automatically.

### 5.5.4.5. primary\_probe\_senders\_ipv4\_address\_list

The manual IPv4 senders list of the local Probe. Used only when <u>primary\_probe\_senders\_ipv4\_mode</u> is set to *Manual* or *Mask* mode.

#### Example (Mask mode)

```
[Measurement]
primary_probe_senders_ipv4_address_list/size=1
primary_probe_senders_ipv4_address_list/1/address=192.168.1.0
primary_probe_senders_ipv4_address_list/1/value=255.255.255.0
```

### 5.5.4.6. primary\_probe\_senders\_ipv6\_mode

The IPv6 senders mode of the primary Probe.

- Values:
  - 0 Auto-search Use the IPv6 addresses of the device's interfaces as senders.
  - 249 Manual Input sender addresses manually.
  - 250 Inverse definition The senders are defined according to the senders of the secondary Probe.
  - 252 Mask Define the senders manually by using a network mask instead of individual addresses.
- Default: 0

#### Example

```
[Measurement]
primary_probe_senders_ipv6_mode=249
```

When using the Inverse definition or Pure MAC method, the Packet filter cannot be calculated automatically.

### 5.5.4.7. primary\_probe\_senders\_ipv6\_address\_list

The manual IPv6 senders list of the local Probe. Used only when <u>primary\_probe\_senders\_ipv6\_mode</u> is set to *Manual* or *Mask* mode.

### Example (Manual mode)

```
[Measurement]
primary_probe_senders_ipv6_address_list/size=1
primary_probe_senders_ipv6_address_list/1/address=fe80:12ab:c839:8df9::1
```

### 5.5.4.8. secondary\_probe\_senders\_pure\_mac\_method\_enabled

Determines whether the pure MAC method is used for defining secondary Probe senders. When enabled, the senders are defined only based on MAC addresses and no other senders settings are required for the secondary Probe.

- Values:
  - true Pure MAC method is used
  - false Pure MAC method is not used
- Default: false

This mode works only if the measured traffic contains Ethernet-like MAC addresses.

This parameter has no effect when the secondary Probe is disabled

### 5.5.4.9. secondary\_probe\_senders\_eth\_mode

The Ethernet senders mode of the secondary Probe.

- Values:
  - 0 Auto-search Use the Ethernet addresses of the device's interfaces as senders.
  - 249 Manual Input sender addresses manually.
  - 250 Inverse definition The senders are defined according to the senders of the secondary Probe.
  - 252 Mask Define the senders manually by using a network mask instead of individual addresses.
- Default: 250

#### Example

```
[Measurement]
secondary_probe_senders_eth_mode=252
```

This parameter has no effect when the secondary Probe is disabled

### 5.5.4.10. secondary\_probe\_senders\_eth\_address\_list

The manual Ethernet senders list of the secondary Probe. Used only when <u>secondary\_probe\_senders\_eth\_mode</u> is set to *manual* or *mask*.

### Example (Mask)

```
[Measurement]
secondary_probe_senders_eth_address_list/size=1
secondary_probe_senders_eth_address_list/1/address=12:34:56:78:9a:00
secondary_probe_senders_eth_address_list/1/value=ff:ff:ff:ff:ff:00
```

This parameter has no effect when the secondary Probe is disabled

### 5.5.4.11. secondary\_probe\_senders\_ipv4\_mode

The IPv4 senders mode of the secondary Probe.

- Values:
  - 0 Auto-search Use the IPv4 addresses of the device's interfaces as senders.
  - 249 Manual Input sender addresses manually.
  - 250 Inverse definition The senders are defined according to the senders of the secondary Probe.
  - 252 Mask Define the senders manually by using a network mask instead of individual addresses.
- Default: 250

#### Example

[Measurement]
secondary\_probe\_senders\_ipv4\_mode=249

When using the Inverse definition or Pure MAC method, the Packet filter cannot be calculated automatically.

This parameter has no effect when the secondary Probe is disabled

### 5.5.4.12. secondary\_probe\_senders\_ipv4\_address\_list

The manual IPv4 senders list of the secondary Probe. Used only when <u>secondary\_probe\_senders\_ipv4\_mode</u> is set to *Manual* or *Mask*.

#### Example (Manual)

```
[Measurement]
secondary_probe_senders_ipv4_address_list/size=3
secondary_probe_senders_ipv4_address_list/1/address=10.0.0.1
secondary_probe_senders_ipv4_address_list/2/address=10.0.0.4
secondary_probe_senders_ipv4_address_list/3/address=10.0.0.12
```

This parameter has no effect when the secondary Probe is disabled

#### 5.5.4.13. secondary\_probe\_senders\_ipv6\_mode

The IPv6 senders mode of the secondary Probe.

Values:

- 0 Auto-search Use the IPv6 addresses of the device's interfaces as senders.
- 249 Manual Input sender addresses manually.
- 250 Inverse definition The senders are defined according to the senders of the secondary Probe.
- 252 Mask Define the senders manually by using a network mask instead of individual addresses.
- Default: 250

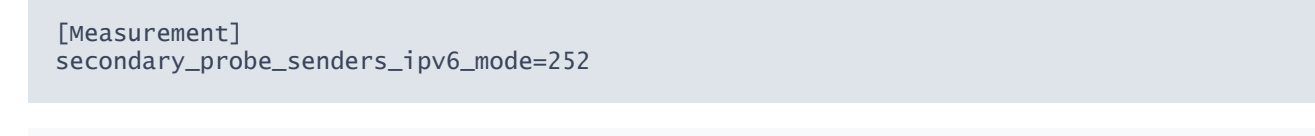

When using the Inverse definition or Pure MAC method, the Packet filter cannot be calculated automatically.

This parameter has no effect when the secondary Probe is disabled

### 5.5.4.14. secondary\_probe\_senders\_ipv6\_address\_list

The manual IPv6 senders list of the secondary Probe. Used only when <u>secondary\_probe\_senders\_ipv6\_mode</u> is set to *Manual* or *Mask*.

#### Example (Mask)

```
[Measurement]
secondary_probe_senders_ipv6_address_list/size=1
secondary_probe_senders_ipv6_address_list/1/address=fe80:1234:5678::0
secondary_probe_senders_ipv6_address_list/1/value=ffff:ffff::0
```

This parameter has no effect when the secondary Probe is disabled

### 5.5.5. Measurement Details

### 5.5.5.1. averaging\_interval

Determines how often quality is measured for the ongoing measurement. Lower value gives more detailed results and consumes more resources. A higher value gives smoother values.

- Unit: milliseconds
- Precision: integer
- Minimum: 50
- Default: 1000

(i) If you are seeking packet-level resolution for the statistics, do not try to do it by decreasing Averaging interval. Instead, consider using Packet QoS Statistics

#### Example

To make Scopemon collect quality results twice per second (i.e., every 500 ms), define this parameter as:

[Measurement] averaging\_interval=500

### 5.5.5.2. packet\_id\_method

This parameter defines how Probes identify packets during a measurement. The mode Automatic is the recommended one.

See Qosium Scope's Packet Identification Method for more details of this parameter.

- Values:
  - 10 Automatic Qosium selects the method from the options below based on the measurement scenario.
  - 50 IPv4 ID Field Qosium uses the *Identification field* in the IPv4 header for packet identification.
  - 60 RTP Sequence Number Qosium uses the *Sequence number field* in the *RTP* header for packet identification.
  - 100 Payload-Based ID Qosium calculates the identification based on the packet payload. If a packet has no payload, *IP4 ID Field*, when present, is used.
  - I10 Extended Payload-Based ID Qosium calculates the identification based on the packet payload, including some parts of the transport layer header.
  - I20 Pure Payload-Based ID This is a very similar method with Payload-Based ID, but packets without payload are just ignored from QoS calculation.
  - 200 NAT bypasser + Payload based ID Operates as Payload-Based ID but with NAT bypasser functionality enabled.
  - 210 NAT Bypasser + Pure Payload Based ID Operates as Pure Payload-Based ID but with NAT bypasser functionality enabled.
- Default: 10

### Example

```
[Measurement]
packet_id_method=50
```

### 5.5.5.3. packet\_loss\_timer

This parameter defines how long to wait for a packet before considering it lost. Thus, selecting a small value may cause delayed packets to be considered lost even though they would later arrive at the destination. The Automatic setup is recommended for most use cases.

- Unit: milliseconds
- Precision: integer
- Special value: 0 Automatic
- Minimum: 1
- Default: 0

#### Example

To allow packet delay up to 2 seconds, define this parameter as:

[Measurement] packet\_loss\_timer=2000

m N Keep this at least on the same level as the Averaging Interval, unless you are using a long Averaging Interval (> 5 s).

(i) If your measured application has strict delay limits that you wish to take into account in the measurement, do not try to use this parameter to turn delayed packets into packet loss. Instead, use pk\_delay\_threshold parameter to calculate exactly the number of packets that experience higher delay than the set threshold.

### 5.5.5.4. pk\_delay\_threshold

Packets with a delay above this threshold are counted in QoS Statistics: Th. ex. delay pkts.

- Precision: integer
- Unit: microseconds
- Minimum: 0
- Default: 100000

#### Example

To count packets that have a delay of 500 ms (500000  $\mu$ s), define this parameter as:

[Measurement] pk\_delay\_threshold=500000

### 5.5.5.5. pk\_jitter\_threshold

Packets with a jitter above this threshold are counted in QoS Statistics: Th. ex. jitter pkts.

- Precision: integer
- Unit: microseconds
- Minimum: 0
- Default: 100000

#### Example

To count packets that have a jitter of 100 ms (100000  $\mu$ s), define this parameter as:

```
[Measurement]
pk_jitter_threshold=100000
```

#### 5.5.5.6. use\_promiscuous\_mode

Promiscuous mode allows the detection of incoming traffic that is not directed to the selected network interface. This scenario is common when capturing mirrored traffic, e.g., from a switch.

- Values:
  - true Allow detection of all incoming traffic
  - false Allow detection of incoming traffic destined only for this interface
- Default: true

To disable detection of traffic not designated to the network interface, define this parameter as:

```
[Measurement]
use_promiscuous_mode=false
```

### 5.5.6. QoE Averaging

When using QoE methods, it is recommended to use averaging because it resembles better how humans perceive connection quality.

### 5.5.6.1. use\_qoe\_swa

Enable or disable sliding window averaging (SWA) for quality estimates.

- Values:
  - true Enable SWA
- false Disable SWA
- Default: true

#### Example

[Measurement] use\_qoe\_swa=true

### 5.5.6.2. use\_qoe\_wma

Enable or disable weighted moving averaging (WMA) for quality estimates.

- Values:
  - true Enable WMA
  - false Disable WMA
- Default: true

#### Example

```
[Measurement]
use_qoe_wma=false
```

### 5.5.6.3. qoe\_swa\_window\_size

SWA window size.

- Precision: Unsigned integer
- Unit: Averaging samples
- Minimum: 0
- Default: 5

### Example

[Measurement] qoe\_swa\_window\_size=2

### 5.5.6.4. qoe\_wma\_weight\_newest

- Weight of the newest sample in WMA.
- Precision: Real number
  - Minimum: 0.0
  - Default: 0.5

#### Example

```
[Measurement]
qoe_wma_weight_newest=1.0
```

### 5.5.7. Results

### 5.5.7.1. get\_average\_results

Enable reception of average results during measurement.

- Values:
  - true Gather average results from the primary Probe
  - false Do not gather average results
- Default: true

This setting was introduced in Scopemon version of 1.6.0.0->.

### 5.5.7.2. get\_flow\_results

Enable reception of flow results during measurement.

- Values:
  - true Gather flow results from the primary Probe
  - false Do not gather flow results
- Default: false

This setting was introduced in Scopemon version of 1.6.0.0->.

### 5.5.7.3. get\_packet\_results

Enable reception of packet results during measurement. In a single-point measurement, the results include information of every packet matching the measurement filter. In a two-point measurement, also the QoS statistics (delay and jitter) are received for every single packet matching the measurement filter.

- Values:
  - true Gather packet results

- false Do not gather packet results
- Default: false

This setting was introduced in Scopemon version of 1.6.0.0->. A lot of results data is received when measuring traffic with a high data rate.

#### 5.5.7.4. get\_secondary\_probe\_average\_results

Enable reception of single-point average statistics from the secondary Probe during measurement.

- Values:
  - true Gather average results from the secondary Probe
  - false Do not gather average results from the secondary Probe
- Default: false

#### 5.5.7.5. use\_results\_distribution

Enable or disable result distribution directly from primary Probe to external result receivers.

- Values:
  - true Enable result distribution
  - false Disable result distribution
- Default: false

### 5.5.7.6. results\_distribution\_destinations

Qosium Probe can send measurement results to additional receivers during measurement. These receivers must be running the Qosium server, such as Qosium Storage.

- Type: Array
- Fields:
  - address The IPv4 address of the receiver
  - port The port number of the receiver

#### Example

To send Qosium results to destinations 127.0.0.1:7700 and 192.168.1.3:7710, define this parameter as:

```
[Measurement]
use_results_distribution=true
results_distribution_destinations/size=2
results_distribution_destinations/1/address=127.0.0.1
results_distribution_destinations/1/port=7700
results_distribution_destinations/2/address=192.168.1.3
results_distribution_destinations/2/port=7710
```

#### 5.5.7.7. write\_average\_results

When true, average measurement results are written in a file. The filename has the format "averages\_[suffix].txt", and new measurements are appended to the file. This setting overrides <u>get\_average\_results</u>.

- Values:
  - true Results are written in a file
  - false Results are not written in a file
- Default: false

```
[Measurement]
write_average_results=true
```

### 5.5.7.8. write\_flow\_results

When true, flow measurement results are written in a file. The filename has the format "flows\_[suffix].txt"; new measurements are appended to the file. This data only contains the flow map detected during the measurement. This setting overrides <u>get\_flow\_results</u>.

- Values:
  - true Results are written in a file
  - false Results are not written in a file
- Default: false

#### Example

```
[Measurement]
write_flow_results=true
```

### 5.5.7.9. write\_packet\_results

When true, packet measurement results are written in a file. In the single-point measurement scenario, the filename has the format "pk\_info[suffix].txt". In a two-point measurement, two files are generated, and the filenames have the format *pk\_qosDL[suffix].txt* and *pk\_qosUL[suffix].txt*. Results from new measurements are appended to the file. This setting overrides <u>get\_packet\_results</u>.

- Values:
  - true Results are written in a file
  - false Results are not written in a file
- Default: false

#### Example

```
[Measurement]
write_packet_results=true
```

In Scopemon versions of 1.6.0.0->, this setting also comprises the deprecated *write\_absolute\_results* .

### 5.5.7.10. write\_absolute\_results (deprecated)

When true, Packet QoS measurement results are written in a file. Two files are generated, and the filenames

have format *pk\_qosDL[suffix].txt* and *pk\_qosUL[suffix].txt*, and new measurements are appended to the files.

- Values:
  - true Results are written in a file(s)
  - false Results are not written in a file(s)
- Default: false

#### Example

```
[Measurement]
write_absolute_results=true
```

This setting is deprecated in Scopemon versions of 1.6.0.0-> and is replaced by the setting *write\_packet\_results&nbsp*.

### 5.5.7.11. write\_multiple\_files

When true, measurement results are written to multiple files. By default, one file is created for each day. For configuring multiple file writing frequency, see <u>write\_date\_code\_format</u>.

- Values:
  - true Results are written in multiple files
  - false All results are written in a single file
- Default: false

#### Example

```
[Measurement]
write_average_results=true
write_flows=true
write_multiple_files=true
```

This settings has effect only when write\_absolute\_results, write\_average\_results, write\_flow\_results, and/or write\_packet\_results is set to true.

### 5.5.7.12. write\_date\_code\_format

Date code format governs the frequency of file creation when write\_multiple\_files. Whenever Scopemon detects a change in the date code, it automatically triggers new result files. A timestamp with this date code is then appended to the filename.

- Type: string
- Default: yyyyMMdd

#### Example

To write results every hour, define this parameter as:

```
[Measurement]
write_multiple_files=true
write_date_code_format=yyyyMMdd-hh
```

### 5.5.7.13. write\_filename\_suffix

File suffix string when forming a filename for measurement result files.

- Type: string
- Default: Empty

#### Example

If defined for example as "test", filenames will begin with the suffix and underscore, e.g. averages\_test.txt.

```
[Measurement]
write_average_results=true
write_filename_suffix=test
```

This settings has effect only when write\_absolute\_results, write\_average\_results, write\_flow\_results, and/or write\_packet\_results is set to true.

### 5.5.7.14. write\_path

Set to override the path where measurement result files are stored. Use / as the directory separator.

- Type: string
- Default: Scopemon root directory

#### Example

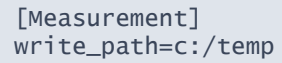

This settings has effect only when write\_absolute\_results, write\_average\_results, write\_flow\_results, and/or write\_packet\_results is set to true.

### 5.5.8. Measurement Group (GQoSM)

Scopemon is configured via parameters. This reference lists all available parameters, default values, allowed values, and examples for GQoSM configuration.

### 5.5.8.1. qoe\_gqosm\_cbl\_form

The form factor for connection break length.

- Precision: float
- Minimum: 0.0
- Maximum: 1.0
- Default: 0.3

Ignored if use\_qoe\_gqosm\_cbl is false

#### Example

```
[Measurement]
use_qoe_gqosm_cbl=true
qoe_gqosm_cbl_form=0.4
```

### 5.5.8.2. qoe\_gqosm\_cbl\_threshold

Bad performance limit for connection break length.

- Unit: packets
- Precision: integer
- Minimum: 0
- Default: 5

Ignored if use\_qoe\_gqosm\_cbl is false

#### Example

```
[Measurement]
use_qoe_gqosm_cbl=true
qoe_gqosm_cbl_threshold=2
```

### 5.5.8.3. qoe\_gqosm\_delay\_form

The form factor for the delay.

- Precision: float
- Minimum: 0.0
- Maximum: 1.0
- Default: 0.3

Ignored if use\_qoe\_gqosm\_delay is false

### Example

```
[Measurement]
use_qoe_gqosm_delay=true
qoe_gqosm_delay_form=0.4
```

### 5.5.8.4. qoe\_gqosm\_delay\_threshold

Bad performance limit for the delay.

- Unit: seconds
- Precision: float

- Minimum: 0.0
- Default: 0.3

Ignored if use\_qoe\_gqosm\_delay is false

#### Example

```
[Measurement]
use_qoe_gqosm_delay=true
qoe_gqosm_delay_threshold=0.5
```

### 5.5.8.5. qoe\_gqosm\_jitter\_form

The form factor for jitter.

- Precision: float
- Minimum: 0.0
- Maximum: 1.0
- Default: 0.3

Ignored if use\_qoe\_gqosm\_jitter is false

### Example

```
[Measurement]
use_qoe_gqosm_jitter=true
qoe_gqosm_jitter_form=0.1
```

### 5.5.8.6. qoe\_gqosm\_jitter\_threshold

Bad performance limit for jitter.

- Unit: seconds
- Precision: float
- Minimum: 0.0
- Default: 0.1

Ignored if use\_qoe\_gqosm\_jitter is false

### Example

```
[Measurement]
use_qoe_gqosm_jitter=true
qoe_gqosm_jitter_threshold=0.07
```

### 5.5.8.7. qoe\_gqosm\_packet\_loss\_form

The form factor for packet loss.

- Precision: float
- Minimum: 0.0
- Maximum: 1.0
- Default: 0.3

Ignored if use\_qoe\_gqosm\_packet\_loss is false

#### Example

```
[Measurement]
use_qoe_gqosm_packet_loss=true
qoe_gqosm_packet_loss_form=0.4
```

### 5.5.8.8. qoe\_gqosm\_packet\_loss\_threshold

Bad performance limit for packet loss.

- Unit: fraction
- Precision: float
- Minimum: 0.0
- Maximum: 1.0
- Default: 0.03

```
Ignored if use_qoe_gqosm_packet_loss is false
```

### Example

```
[Measurement]
use_qoe_gqosm_packet_loss=true
qoe_gqosm_packet_loss_threshold=0.08
```

### 5.5.8.9. use\_qoe\_gqosm

Determines if GQoSM quality model calculations are performed. When false, GQoSM results are not available in results.

- Values:
  - true GQoSM quality model is calculated
  - false GQoSM quality model is not calculated
- Default: true

#### Example

```
[Measurement]
use_qoe_gqosm=true
```

### 5.5.8.10. use\_qoe\_gqosm\_cbl

Determines if connection break length parameter should be used in quality assessment.

- Values:
  - true Parameter is used
  - false Parameter is not used
- Default: false

#### Example

```
[Measurement]
use_qoe_gqosm_cbl=true
```

### 5.5.8.11. use\_qoe\_gqosm\_delay

Determines if delay parameter should be used in quality assessment.

- Values:
  - true Parameter is used
  - false Parameter is not used
- Default: true

#### Example

```
[Measurement]
use_qoe_gqosm_delay=false
```

### 5.5.8.12. use\_qoe\_gqosm\_jitter

Determines if jitter parameter should be used in quality assessment.

- Values:
  - true Parameter is used
  - false Parameter is not used
- Default: true

#### Example

```
[Measurement]
use_qoe_gqosm_jitter=false
```

### 5.5.8.13. use\_qoe\_gqosm\_packet\_loss

Determines if packet loss parameter should be used in quality assessment.

- Values:
  - true Parameter is used
  - false Parameter is not used

Default: true

#### Example

```
[Measurement]
use_qoe_gqosm_packet_loss=false
```

### 5.5.9. Measurement Group (PSQA)

Scopemon is configured via parameters. This reference lists all available parameters, default values, allowed values, and examples for PSQA configuration.

#### 5.5.9.1. qoe\_psqa\_codec\_list

The audio codec for VoIP listening mode.

- Values:
  - 0 PCM PCM codec is used
  - I GSM GSM codec is used
- Default: 0

### Example

```
[Measurement]
qoe_psqa_codec_list=1
```

### 5.5.9.2. qoe\_psqa\_fec\_conv

Forward error correction for VoIP conversational mode.

- Values:
  - Off FEC is off
  - 10 Low FEC is low
  - II High FEC is high
- Default: 0

#### Example

```
[Measurement]
qoe_psqa_fec_conv=0
```

### 5.5.9.3. qoe\_psqa\_fec\_list

Forward error correction offset for VoIP listening mode.

- Values:
  - Off FEC is off
  - I FEC 1 FEC offset = 1.0
  - EC 2 FEC offset = 2.0

- BEC 3 FEC offset = 3.0
- Default: 0

```
[Measurement]
qoe_psqa_fec_list=2
```

### 5.5.9.4. qoe\_psqa\_mode

The neural network model of PSQA.

- Values:
  - I VolP listening PSQA is used for VolP in listening mode
  - 2 VoIP conversational PSQA is used for VoIP in conversational mode
  - J Video AV Video in streaming audiovisual mode
  - 4 Video AV MLP Video in streaming audiovisual mode (MPL)
- Default: 1

### Example

[Measurement] qoe\_psqa\_mode=1

### 5.5.9.5. qoe\_psqa\_pi

Packetization interval for VoIP listening mode.

- Values:
  - 0 20 ms Packetization interval is 20 ms
  - 1 40 ms Packetization interval is 40 ms
  - 2 80 ms Packetization interval is 80 ms
- Default: 0

#### Example

[Measurement] qoe\_psqa\_pi=2

### 5.5.9.6. qoe\_psqa\_speex\_rate

Speex codec data rate for VoIP conversational mode.

- Values:
  - 10 2.4 Speex rate: 2.4 kbit/s
  - 11 4.0 Speex rate: 4.0 kbit/s
  - 12 6.0 Speex rate: 6.0 kbit/s
  - 13 8.0 Speex rate: 8.0 kbit/s

- 14 11.2 Speex rate: 11.2 kbit/s
- 15 14.2 Speex rate: 14.2 kbit/s
- 16 18.4 Speex rate: 18.4 kbit/s
- 17 24.8 Speex rate: 24.8 kbit/s
- Default: 10

```
[Measurement]
qoe_psqa_codec_conv=11
```

### 5.5.9.7. qoe\_psqa\_video\_resolution

The resolution of the video content.

- Values:
  - 0 480p Video resolution is 480p
  - 1 720p Video resolution is 720p
  - 2 1080p Video resolution is 1080p
- Default: 0

### Example

```
[Measurement]
qoe_psqa_video_resolution=1
```

### 5.5.9.8. qoe\_psqa\_video\_motion

The amount of motion in the video content.

- Values:
  - O Low Low motion (e.g., news)
  - I Moderate Moderate motion (e.g., typical TV shows)
  - I High High motion (e.g., sports)
- Default: 0

### Example

```
[Measurement]
qoe_psqa_video_motion=1
```

### 5.5.9.9. qoe\_psqa\_video\_ec

The error concealment mode of the video content (valid only for the Video AV MLP mode).

- Values:
  - Off Error concealment is off
  - I On Error concealment is on

Default: 0

#### Example

```
[Measurement]
qoe_psqa_video_ec=1
```

### 5.5.9.10. qoe\_psqa\_video\_cmq

Calculated movement quantity of the video content (valid only for the Video AV MLP mode).

- Unit: percentage
- Precision: float
- Minimum: 0.0
- Maximum: 100.0
- Default: 0.0

#### Example

```
[Measurement]
qoe_psqa_video_cmq=1.15
```

### 5.5.9.11. use\_qoe\_psqa

Determines if PSQA quality model calculations are performed. When false, PSQA results are not available in results.

- Values:
  - true PSQA quality model is calculated
  - false PSQA quality model is not calculated
- Default: false

#### Example

```
[Measurement]
use_qoe_psqa=true
```

### 5.6. QoEChart Group

QoEChart contains configuration options for Quality of Experience visualization.

### 5.6.1. mode

Select whether the chart uses GQoSM or PSQA as the source data.

- Values:
  - GQoSM Use GQoSM as the source model
  - I PSQA- Use PSQA as the source model
- Default: 0

To use PSQA as the source model, define this parameter as:

[QoEChart] mode=1

### 5.6.2. received\_lower\_threshold

Defines the lower threshold for received quality.

- Unit: MOS
- Precision: float
- Minimum: 1.0
- Maximum: 5.0
- Default: 0.0

#### Example

To set the lower threshold to 2.0 MOS, define this parameter as:

```
[QoEChart]
received_lower_threshold=2.0
```

### 5.6.3. received\_lower\_alert

When enabled, an alert is emitted whenever the received quality falls below received\_lower\_threshold.

- Values:
  - true An alert is emitted
  - false No alert is emitted
- Default: false

### 5.6.4. sent\_lower\_threshold

Defines the lower threshold for sent quality.

- Unit: MOS
- Precision: float
- Minimum: 1.0
- Maximum: 5.0
- Default: 0.0

#### Example

To set the lower threshold to 2.0 MOS, define this parameter as:

```
[QoEChart]
sent_lower_threshold=2.0
```

### 5.6.5. sent\_lower\_alert

When enabled, an alert is emitted whenever the sent quality falls lower than sent\_lower\_threshold.

- Values:
  - true An alert is emitted
  - false No alert is emitted
- Default: false

### 5.6.6. visible

Determines if this visualizer is displayed in the GUI.

- Values:
  - true Visualizer is displayed
  - false Visualizer is not displayed
- Default: false

#### Example

To display the visualizer, define this parameter as:

[QoEChart] visible=true

### 5.7. ScheduledMeasurer Group

Scopemon is configured via parameters. This reference lists all available parameters, default values, allowed values, and examples for measurer ScheduledMeasurer.

### 5.7.1. schedule\_rules

Schedule rules determine when a measurement commences. When the current system time meets all rule requirements, measurement is started. The measurement persists until the current system clock time no longer meets the set of rules.

Schedule rules is a list of rule entries. Scopemon supports a time range rule, which defines a timespan when a measurement should be performed.

- Type: array
- Fields:
  - start\_time The time when the schedule is turned on
  - end\_time The time when the schedule is turned off

#### Example

To run measurement every day between 8am and 9am, and between 2pm and 9:30pm, define the list as:

```
[ScheduledMeasurer]
schedule_rules\size=2
schedule_rules\1\start_time=8:00:00
schedule_rules\1\end_time=9:00:00
schedule_rules\2\start_time=14:00:00
schedule_rules\2\end_time=21:30:00
```

# 5.8. ThroughputChart Group

ThroughputChart contains configuration options for throughput visualization.

### 5.8.1. received\_lower\_threshold

Defines the lower threshold for received traffic.

- Unit: bits per second
- Precision: integer
- Minimum: 0
- Default: 0

#### Example

To set the lower threshold to 1 kbps (= 1000 bps), define this parameter as:

[ThroughputChart] received\_lower\_threshold=1000

### 5.8.2. received\_lower\_alert

When enabled, an alert is emitted whenever the received traffic load falls lower than received\_lower\_threshold.

- Values:
  - true An alert is emitted
  - false No alert is emitted
- Default: false

#### Example

To emit an alert when received traffic falls below 1 kbps, define this parameter as:

```
[ThroughputChart]
received_lower_threshold=1000
received_lower_alert=true
```

### 5.8.3. received\_upper\_threshold

Defines the upper threshold for received traffic.

- Unit: bits per second
- Precision: integer
- Minimum: 0

Default: 1000000

### Example

To set the upper threshold to 5 Mbps (= 5000000 bps), define this parameter as:

```
[ThroughputChart]
received_upper_threshold=5000000
```

### 5.8.4. received\_upper\_alert

When enabled, an alert is emitted whenever the received traffic load exceeds received\_upper\_threshold.

- Values:
  - true An alert is emitted
  - false No alert is emitted
- Default: false

#### Example

To emit an alert when received traffic exceeds 5 Mbps, define this parameter as:

```
[ThroughputChart]
received_upper_threshold=5000000
received_upper_alert=true
```

### 5.8.5. sent\_lower\_threshold

Defines the lower threshold for sent traffic.

- Unit: bits per second
- Precision: integer
- Minimum: 0
- Default: 0

#### Example

To set the lower threshold to 1 kbps (= 1000 bps), define this parameter as:

```
[ThroughputChart]
sent_lower_threshold=1000
```

### 5.8.6. sent\_lower\_alert

When enabled, an alert is emitted whenever the sent traffic load falls lower than sent\_lower\_threshold.

- Values:
  - true An alert is emitted
  - false No alert is emitted
- Default: false

### Example

To emit an alert when sent traffic falls below 1 kbps, define this parameter as:

[ThroughputChart]
sent\_lower\_threshold=1000
sent\_lower\_alert=true

### 5.8.7. sent\_upper\_threshold

Defines the upper threshold for sent traffic.

- Unit: bits per second
- Precision: integer
- Minimum: 0
- Default: 1000000

#### Example

To set the upper threshold to 5 Mbps (= 5000000 bps), define this parameter as:

```
[ThroughputChart]
sent_upper_threshold=5000000
```

### 5.8.8. sent\_upper\_alert

When enabled, an alert is emitted whenever the sent traffic load exceeds sent\_upper\_threshold.

- Values:
  - true An alert is emitted
  - false No alert is emitted
- Default: false

#### Example

To emit an alert when sent traffic exceeds 5 Mbps, define this parameter as:

```
[ThroughputChart]
sent_upper_threshold=5000000
sent_upper_alert=true
```

### 5.8.9. visible

Determines if this visualizer is displayed in the GUI.

- Values:
  - true Visualizer is displayed
  - false Visualizer is not displayed
- Default: false

### Example

To display the visualizer, define this parameter as:

[ThroughputChart] visible=true

# 6. Glossary

### **Network Address Translation**

A technique for remapping an IP address space Wikipedia article on Network Address Translation

### **User Datagram Protocol**

A simple, fast, unreliable transport protocol.

### **Real-time Transport Protocol**

A transport protocol for applications with real-time constraints, such as video streams, VoIP, and remote control.